# GUÍA RÁPIDA PARA MICROSOFT TEAMS

#### Versión para el Estudiante

#### Tecnología Educacional

Departamento de soporte para la Enseñanza y el Aprendizaje

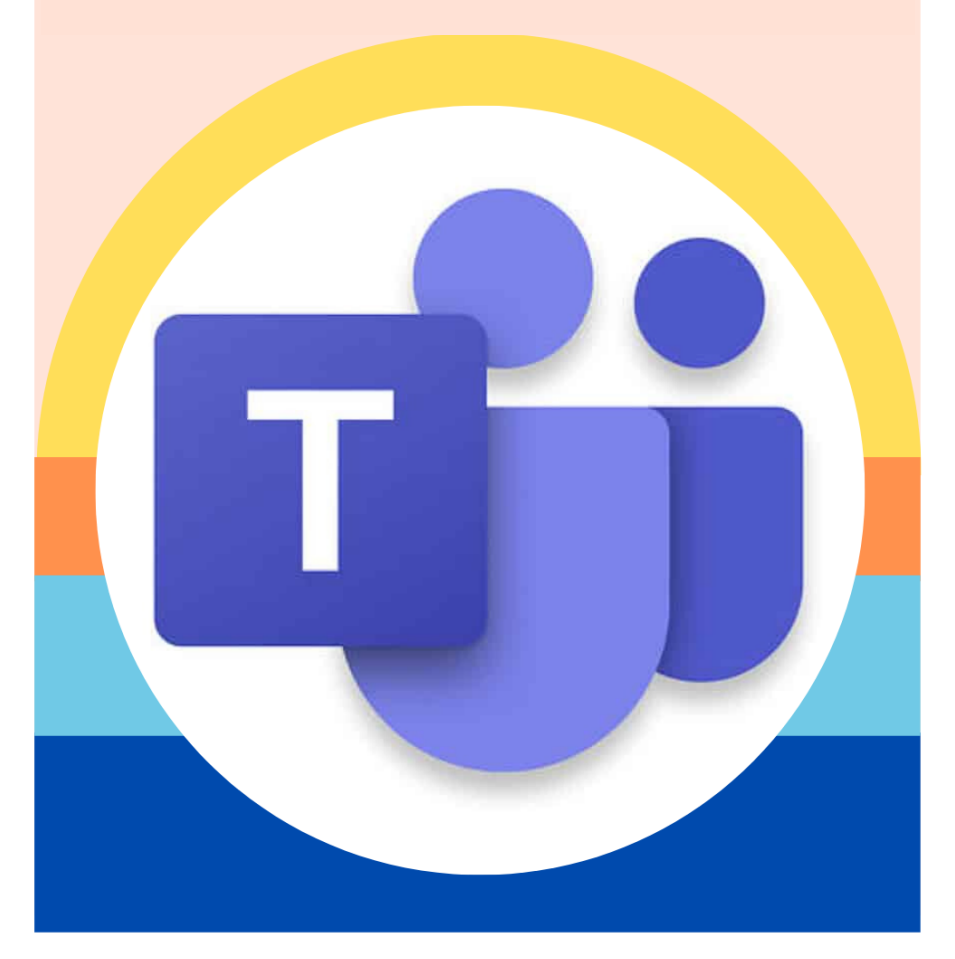

## KCS KNOX COUNTY SCHOOLS

### **MICROSOFT TEAMS**

La versión educativa de Microsoft Teams conecta a mestros y estudiantes través de reuniones de video en un entorno de aprendizaje seguro. Con los Microsoft Teams, las familias pueden ayudar a sus estudiantes a mantenerse en contacto con sus mestros y aprender desde cualquier lugar. Utilice la información que aparece a continuación para conectar a su estudiantes con su aula virtual.

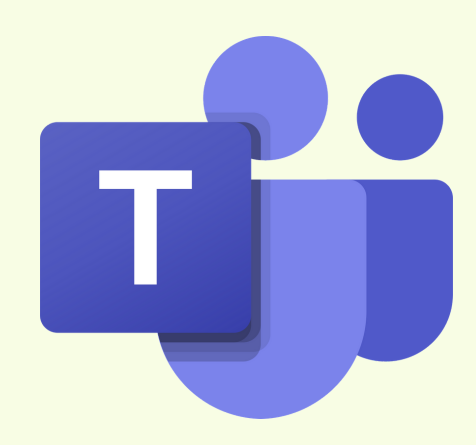

#### ¿CÓMO PUEDO ACCEDER A LA APLICACIÓN (APP) DE MICROSOFT TEAMS?

En el Chromebook (computadora portátil) Haz clic en la parte de la pantalla que dice: Student Bookmarks en la barra de Bookmarks Bar en Chrome

Haz clic en: My Applications Portal

Ir a: All Apps

#### Haz clic en: Microsoft Teams

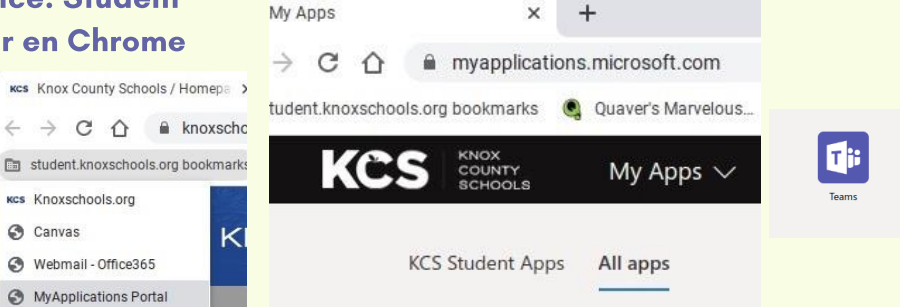

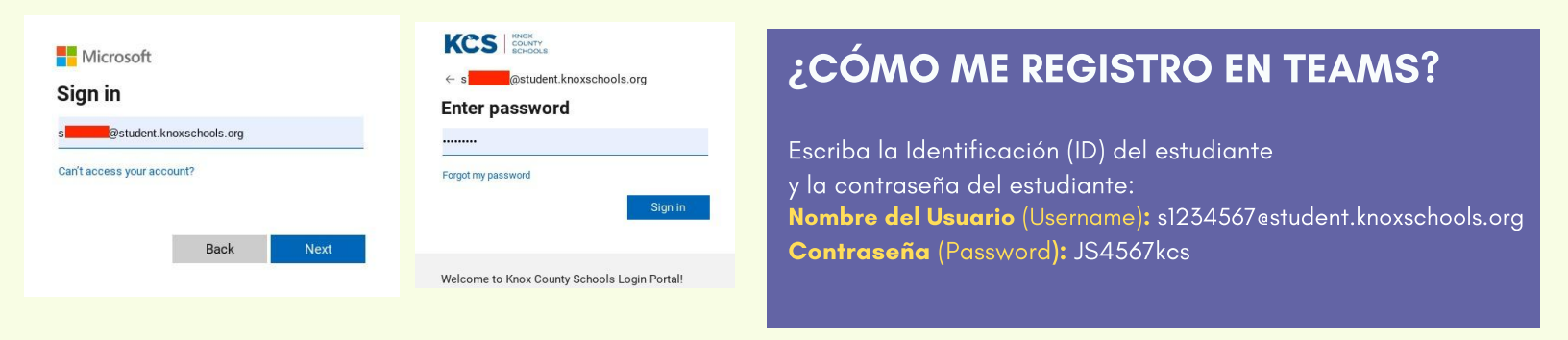

### ¿CÓMO PUEDO ACCEDER A UNA REUNIÓN DE TEAMS (EQUIPOS)?

A través de Canvas, por correo electrónico (email), o directamente en la aplicación (App) de Teams.

Haz clic en el enlace de Reuniones de equipos de Microsoft: Join Microsoft Teams Meeting.

Es posible que se te pida que elijas la versión basada en la web o la aplicación. Elige unirte a la versión basada en la web.

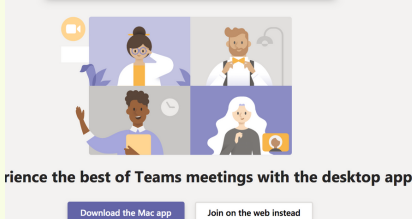

La versión de escritorio (desktop) NO funcionará en un Chromebook.

### ¿QUIÉN ESTARÁ EN LA REUNIÓN?

Podrás ver a la gente en la reunión. En la versión web de los equipos, sólo podrás ver a la persona que está hablando.

A medida que cada persona habla, su imagen debe aparecer en tu pantalla.

La maestra o maestro comenzará la reunión y establecerá las expectativas de la reunión.

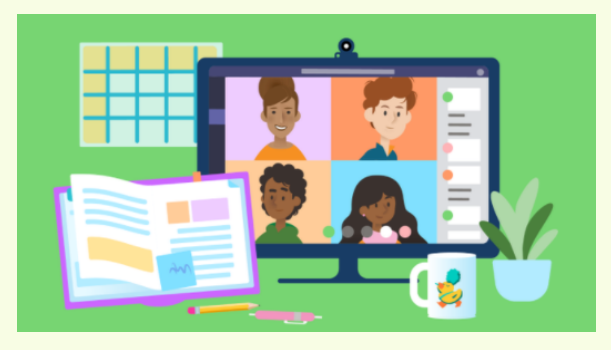

### ¿CÓMO USO LA BARRA DE CONTROL?

CAMERA (CÁMARA): ENCIENDE Y APAGA LA CÁMARA. MICROPHONE (MICRÓFONO): TE PERMITE HABLAR O TE PERMITE APAGAR TU MICRÓFONO. MEETING CHAT (CHAT DE LA REUNIÓN): TE PERMITE ESCRIBIR COMENTARIOS Y PREGUNTAS. RAISE YOUR HAND (LEVANTA LA MANO): PERMITE QUE EL PROFESOR SEPA QUE TIENES UNA PREGUNTA O UN COMENTARIO. PARTICIPANTS (PARTICIPANTES): ENUMERA A LOS INDIVIDUOS EN LA REUNIÓN. HANG UP (COLGAR): HAZ CLIC EN EL BOTÓN ROJO PARA TERMINAR LA LLAMADA.

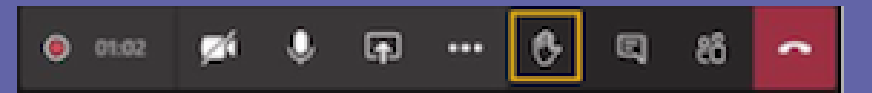

### PARA CHARLAR EN LAS REUNIONES DE TEAMS

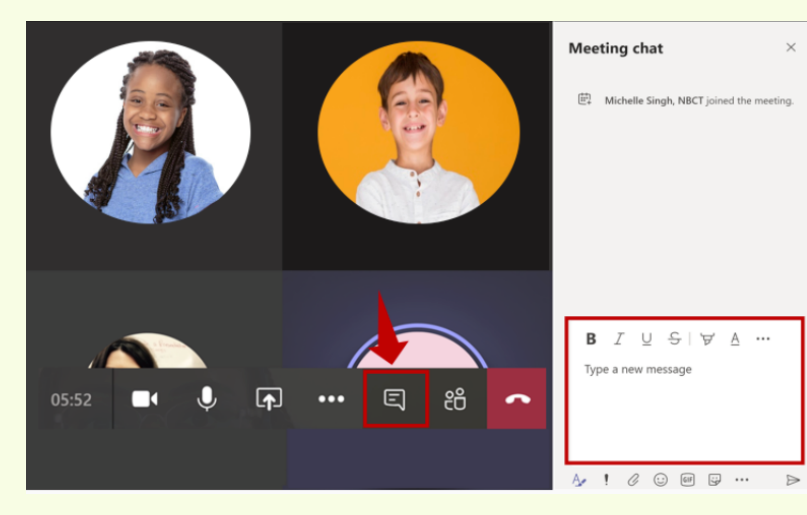

Colaborar y hacer preguntas dentro de una reunión de equipo.

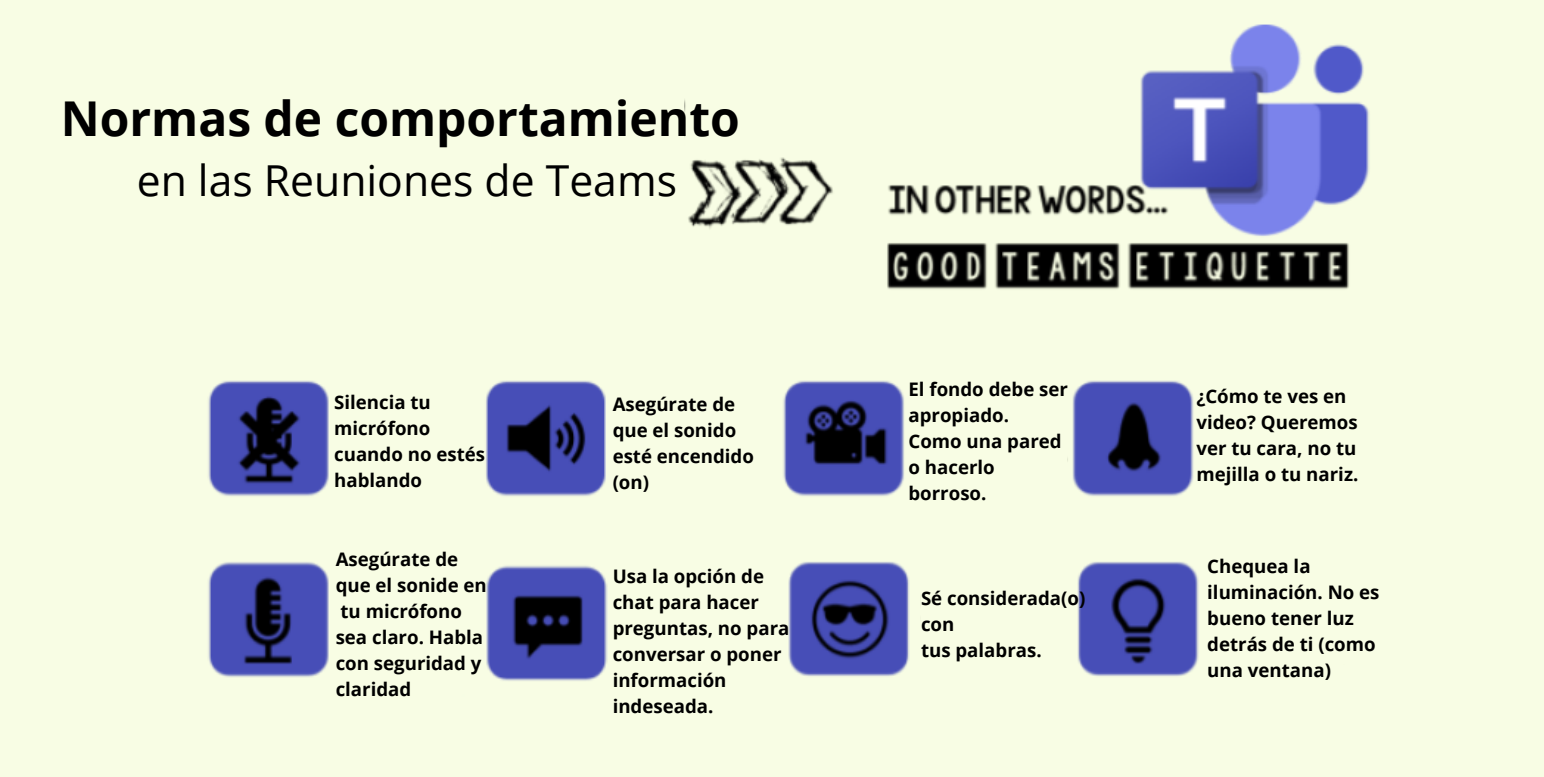

### ¿Cuáles son las expectativas de las reuniones en Teams?

- Vestimenta aprobada por la KCS (Escuelas del Condado de Knox)
- Escucha al educador o a la persona que habla
- Presta atención a los ruidos a tu alrededor
- Silencia tu micrófono cuando no estés hablando.
- Usa la función de chat para preguntas y comentarios.
- Elije una habitación bien iluminada y evita sentarte con una ventana detrás.
- Participa durante toda la lección o actividad
- Levante su mano virtual en la barra de herramientas para hacer una pregunta.

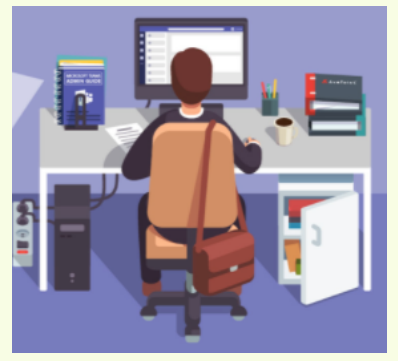

### ¿QUÉ PASA SI TENGO DIFICULTADES TÉCNICAS DURANTE UNA REUNIÓN?

¿Qué pasa si me desconecto de la reunión? Vuelve a la reunión haciendo clic en el enlace original que se te envió.

¿Qué pasa si estoy registrado como invitado en una reunión? Cuelga e inicia sesión en tu cuenta de KCS y vuelve a la reunión.

¿Qué hago si no puedo escuchar a la persona que está hablando? Lo más probable es que la persona tenga su micrófono silenciado. Puede que quieras hacer un comentario en el chat o puedes hacérselo saber al orador. Es posible que tenga que ajustar el volumen de su ordenador o teléfono.

## RECURSOS PARA EL ESTUDIANTE

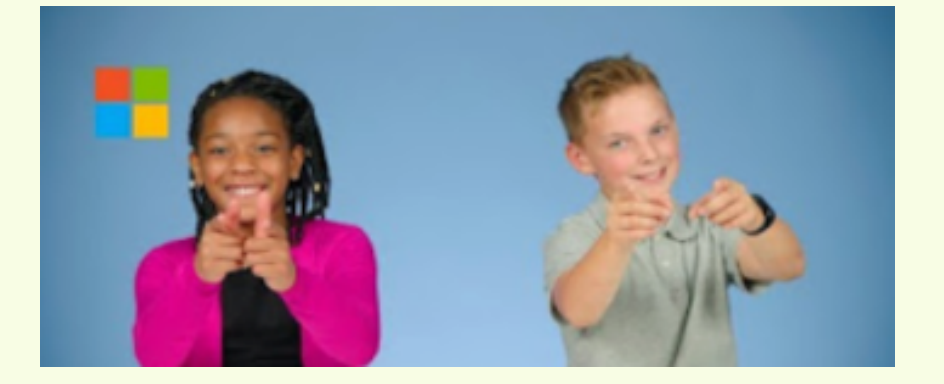

https://bit.ly/kcsteamstudent